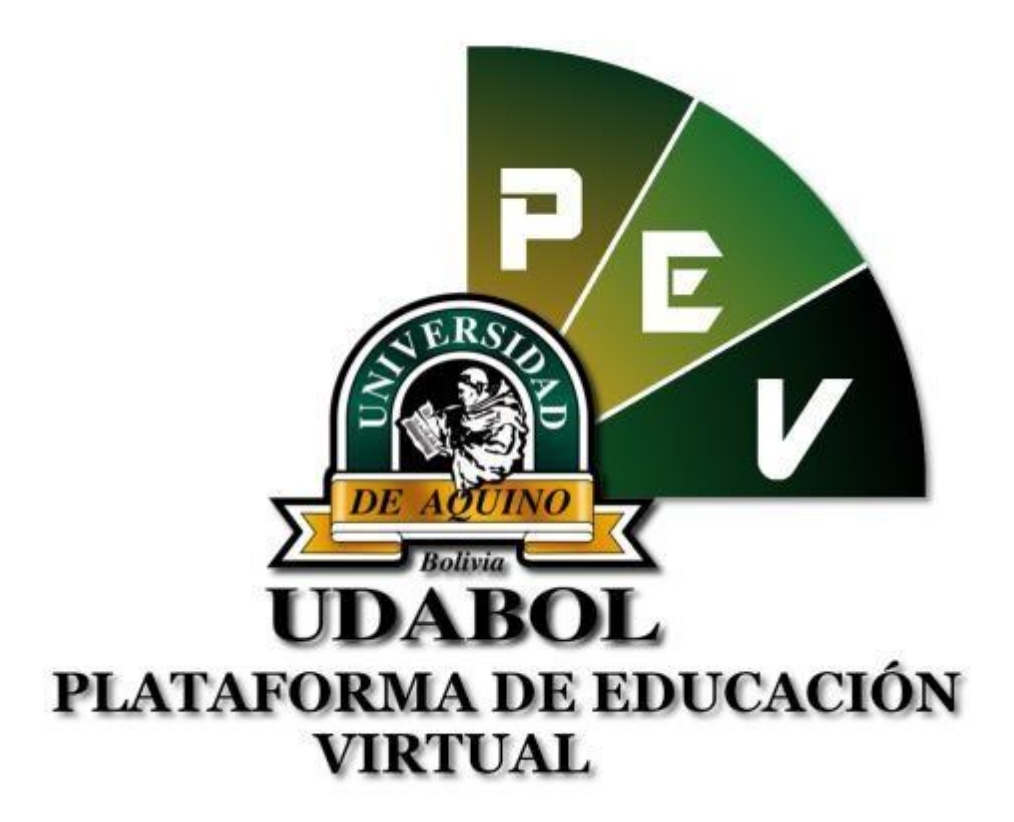

# GUÍA DE ESTUDIANTES PARA LA SOLICITUD DE EXAMEN SUPLETORIO EN LA CARPETA PEDAGOGICA DIGITAL

## 1. INICIO DE SESIÓN

Ingresar al sitio web <u>http://virtual.udabol.edu.bo/carpetaverde/</u> Posteriormente clic en el botón Rojo "Gmail Udabol".

# **Carpeta Pedagogica Digital**

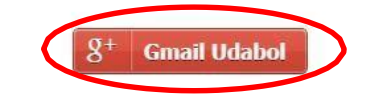

Advertencia: Este sistema es propiedad de la Universidad Udabol y solo para uso por personal autorizado.

Obtendremos una ventana como se muestra a continuación, ingresar el correo de la Udabol.

|     | Google                             |
|-----|------------------------------------|
| Ini | cia sesión con tu cuenta de Google |
|     |                                    |
|     |                                    |
|     | @udabol.edu.bo                     |
|     | Siguiente                          |
|     | ¿Necesitas ayuda?                  |

Al iniciar la sesión, aparecerá la página de inicio con el nombre del usuario en la parte superior derecha como en la siguiente imagen.

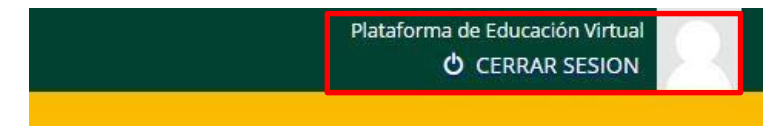

### 2. <u>FUNCIONALIDAD DE SOLICITUD DE EXAMEN PARCIAL</u> <u>SUPLETORIO</u>

En la pantalla inicial de la CPD podrá apreciar la lista de materias por carrera.

| LISTA DE MATERIAS F     Seleccione una carrera para ver las n | POR CARRERA<br>naterias y luego seleccione | una materia.                   |                                |                                |
|---------------------------------------------------------------|--------------------------------------------|--------------------------------|--------------------------------|--------------------------------|
| FORMACION EN LENGUA ORIGINARIA A                              | YMARA                                      |                                |                                |                                |
| MEDICINA                                                      |                                            |                                |                                |                                |
| TKT TRAINING PROGRAM                                          |                                            |                                |                                |                                |
| FECHA DE EXAMEN P                                             | ROGRAMADAS                                 |                                |                                |                                |
| MATERIA                                                       | GRUPO                                      | PRIMER PARCIAL                 | SEGUNDO PARCIAL                | TERCER PARCIAL                 |
| MED-101-2691 Histología I                                     | A                                          | 2016-04-04 12:00:00 - 13:30:00 | 2016-05-30 12:00:00 - 13:30:00 | 2016-06-20 12:00:00 - 13:30:00 |

Clic en el botón donde sale el nombre de su carrera o programa, ejemplo.

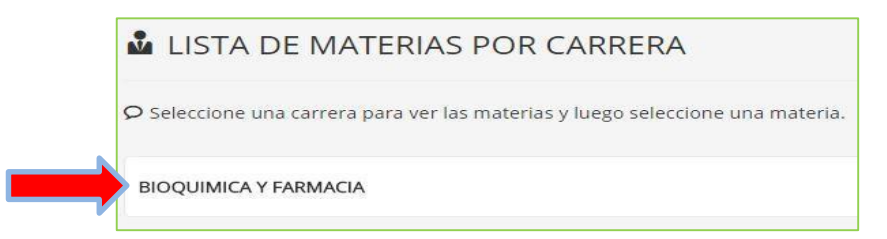

Luego podrá visualizar la lista de materias inscritas en el semestre actual, posteriormente dar clic en la materia deseada.

|   | LISTA DE MATERIAS POR CARRERA                                                                 |
|---|-----------------------------------------------------------------------------------------------|
|   | $oldsymbol{ ho}$ Seleccione una carrera para ver las materias y luego seleccione una materia. |
|   | BIOQUIMICA Y FARMACIA                                                                         |
| ; | BCL-521-557: Micologia Y Virologia                                                            |
|   | BTG-533-554: Farmacotecnia                                                                    |
|   | BTG-534-558: Microbiología Industrial                                                         |
|   | BCL-525-555: Fisiopatología                                                                   |
|   |                                                                                               |

Luego seleccionar el paralelo principal.

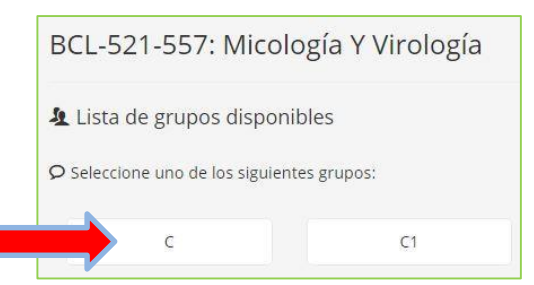

A continuación se podrá visualizar las diferentes opciones.

| BCL-521-557: Micología Y Virologí                | a                                              |                                                      |
|--------------------------------------------------|------------------------------------------------|------------------------------------------------------|
| L Grupo: C (Grupo principal)                     |                                                |                                                      |
| Sistema de evaluación: PREGRADO                  |                                                |                                                      |
| Docente: ELTHY MARGOTH GALARZA ROSAS             |                                                |                                                      |
| <ul> <li>Lista de modulos disponibles</li> </ul> |                                                |                                                      |
| O Seleccione uno de los siguientes modulos:      |                                                |                                                      |
|                                                  | · · · · · · · · · · · · · · · · · · ·          |                                                      |
| Lista de asistencia a clases teoricas            | Seguimiento academico procesual y de resultado | 🖩 Cronograma y cumplimiento del avance de la materia |

Al dar click en "Seguimiento académico procesual y de resultado" podrá ver las opciones de los 3 parciales.

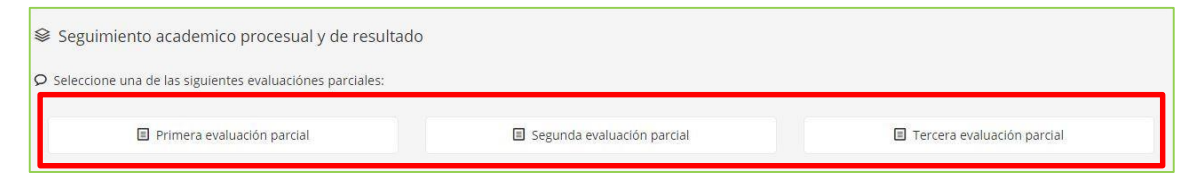

Al dar clic en el parcial deseado podrá apreciar en la siguiente pantalla con :

- Las notas procesuales y el parcial.
- EL botón Habilitado para el examen "SUPLETORIO", solo para estudiantes con nota parcial "0" cero.

| Nrs<br>I    | Nontine Completo<br>ZASALA RUEDA JORCE FERNANDO | Codigo<br>77574-6 | 2016-08-09<br>desgaste<br>dentario<br>0.00 | 2316-08-02<br>trabejo troneras<br>0.00 | 2016-03-08<br>PRACTICA # 1<br>0.00 | 2016-03-17<br>PRACTICA #2<br>0.00     | 2016-03-25<br>PRACTICA # 3<br>E.00 | 2016-03-11<br>PRACTICA #1<br>0.00 | 2016-03-11<br>Cementos de<br>Fosfato de ainc y<br>detivados<br>0.00 | 2017-04-05<br>Processal | Promedio<br>Svaluadón<br>Procesual<br>40 Ptsj   | Evaluación de<br>Resultados<br>(90 Pts)<br>0:00 | Totsi de Evaluad<br>Pardal<br>(100 Pts)  |
|-------------|-------------------------------------------------|-------------------|--------------------------------------------|----------------------------------------|------------------------------------|---------------------------------------|------------------------------------|-----------------------------------|---------------------------------------------------------------------|-------------------------|-------------------------------------------------|-------------------------------------------------|------------------------------------------|
| Nrs         | Nombre Completo                                 | Codigo            | 2016-06-09<br>desgaste<br>zentario         | 2016-08-02<br>trabejo troneras         | 2016-09-08<br>PRACTICA # 1         | АСТИВАВЕ<br>2016-03-17<br>РОДСТКА # 2 | 2016-03-25<br>PRACTICA # 3         | 2016-03-11<br>PRACTICA #1         | 2016-03-11<br>Cementos de<br>Rosfato de Jino y<br>detivados         | 2017-04-05<br>Procesual | Promedio<br>Svaluación<br>Procesual<br>HID Ptsj | Evaluación de<br>Resultados<br>(90 Pts)         | Total de Bvaluaci<br>Pardal<br>(100 Pts) |
|             |                                                 |                   |                                            |                                        |                                    | ACTIVIDADES                           | EXALUATIVAS                        | 541.                              |                                                                     |                         | Domesto                                         | Palania de                                      | Trans de Basicari                        |
|             |                                                 |                   |                                            |                                        |                                    | - 23                                  | OLLW, DN PROUP                     | CAL.                              |                                                                     |                         |                                                 |                                                 |                                          |
| ≥ SI<br>rim | EGUIMIENTO ACADEMICO PR                         | OCESUAL Y I       | DE RESULTA                                 | DO POR PAR                             | CIALES                             |                                       |                                    |                                   |                                                                     |                         |                                                 |                                                 |                                          |
| 2.01        |                                                 | ocresses vi       |                                            | DO DOD 040                             | C14155                             |                                       |                                    |                                   |                                                                     |                         |                                                 |                                                 |                                          |
| isterr      | a de evaluación: PREGRADO                       |                   |                                            |                                        |                                    |                                       |                                    |                                   |                                                                     |                         |                                                 |                                                 |                                          |
| ruo         | io: A                                           |                   |                                            |                                        |                                    |                                       |                                    |                                   |                                                                     |                         |                                                 |                                                 |                                          |
|             | D-101-2691: Histologia                          | 1                 |                                            |                                        |                                    |                                       |                                    |                                   |                                                                     |                         |                                                 |                                                 |                                          |

Al dar clic en el botón Verde que dice "SUPLETORIO" podrá ver el siguiente formulario :

| Baja medica                |                              |                                               | ۲                            |
|----------------------------|------------------------------|-----------------------------------------------|------------------------------|
| Detalles y/o información a | dicional:                    |                                               |                              |
|                            |                              |                                               |                              |
|                            |                              |                                               |                              |
|                            |                              |                                               | ,                            |
| A Importante: Una vez re   | gistrada la solicitud de exá | men extemporaneo debe<br>realiza la solicitud | ra adjuntar una imagen de la |

Deberá ingresar la siguiente. información :

- Motivo de la solicitud de examen : (Baja médica, trámites legales, inscripción tardía, defunción, otros).
- **Detalles y/o información adicional :** Describir el motivo.
- Leer la nota que dice Importante

Al dar clic en el botón verde "Registrar solicitud", aparecerá la siguiente pantalla :

| Motivo de la solicitud de exámen:                                                                                                    | Detalles y/o información adicional:                                                                                                    |
|----------------------------------------------------------------------------------------------------|----------------------------------------------------------------------------------------------------|
| Baja medica           A Importante: Debe adjuntar una imagen de la documentación que respalde el motivo por el cual se realiza la solicitud. Su solicitud no sera procesada mientras no tenga una imagen de respaldo. | In porta a tortor id viverna. Cras sagittis porttitor diam, vel viverna ante congue nec.<br>Ham condimentum semper nunc, sed venenatis nunc posurer in. Vivamus vehicula, felis nec<br>egestas facilisis, nibh magna finibus sapien, facilisis euismod tortor quam a erat. Fus<br>ce posuere hendrerit velit ac aliquam. Phasellus vel sem nibh. Quisque quam nisi, volutp<br>at ultrices condimentum eu, sollicitudin a est.<br>4 |
| <ul> <li>C El archivo debe ser de tipo jpg, png, bmp o gif. El tamaño del archivo no debe exceder los 5 MB.</li> <li>Solicitud registrada exitosamente</li> </ul>                                                     |                                                                                                    |

Debe adjuntar el archivo de respaldo presionando el botón azul que dice "Adjuntar imagen de respaldo" (Tomar en cuenta que el archivo es necesario y debe ser de tipo jpg, png, bmp o gif). Posteriormente podrá ver la solicitud indicando que "Su formulario ha sido recibido, el jefe de carrera revisara su solicitud".

| tvo de la solicitud de examen.                                                                   | Detailes y/o miormation adicional:                                                                                                    |
|--------------------------------------------------------------------------------------------------|----------------------------------------------------------------------------------------------------|
| a medica                                                                                         | In porta a tortor id viverna. Cras sagittis portitor diam, vel viverna ante conque en<br>Nam condimentum semper nunc, sed venenatis nunc posuere in. Vivamus vehicula, felis me<br>agestas facilisis, nibh magna finibus sapien, facilisis euismod tortor quam a erat. Fi<br>co porcume bendensi units co filomon dherollur val com ethe. Ovicene quam a feir units                                                                                                    |
| Su formulario na sido recibido, el jete de carrera revisara su solicitud.                        | at ultrices condimentum eu, sollicitudin a est.                                                                                                    |
| Puede reemplazar la imagen adjunta a la solicitud mientras esta aun no ha recibido una respuesta | Imagen adjunta de respaldo:                                                                                                    |
| Adjuntar imagen de respaldo                                                                      |                                                                                                    |
|                                                                                                  | Contraction of the second second                                                                                                    |
|                                                                                                  | ANALYSIA (CANADA CANADA |
|                                                                                                  | A DOWN AND A DOWN                                                                                                    |
|                                                                                                  | And And And And And And And And And And                                                                                                    |
|                                                                                                  | Concession Diff. Diff.                                                                                                    |
|                                                                                                  |                                                                                                    |
|                                                                                                  | The state of the second state of the second st |
|                                                                                                  | Come and the second second sec |
|                                                                                                  | Server Server Server Bernsteinen Server                                                                                                    |
|                                                                                                  | And A State Control of Control of |
|                                                                                                  | Contraction of Contraction of Contra |
|                                                                                                  | Communication and the second communication of the second communication of the second c |
|                                                                                                  |                                                                                                    |
|                                                                                                  | CCCCD+ CCD+ CCD+                                                                                                    |

En las próximas horas después de haberse realizado dicha solicitud, el jefe de carrera recibirá y revisara. Posteriormente el estudiante puede ir a verificar en la pantalla inicial de estudiantes, presionar el botón verde que dice "Solicitudes de Supletorio".

| 🞓 Inicio 🎍 Lista de materias               |            |                |                                  |
|--------------------------------------------|------------|----------------|----------------------------------|
| Consulta código docente                    | 😂 Examenes | 🗣 Lista de SRE | Solicitudes de Examen Supletorio |
| Solicitudes Realizadas de Segunda Instanti |            |                |                                  |

| ≥ LISTA | DE SOLICITUD DE EXÁME      | IN SUPLETORIO              |             |                |             |                     |          |                |
|---------|----------------------------|----------------------------|-------------|----------------|-------------|---------------------|----------|----------------|
| CÓDIGO  | CARRERA                    | MATERIA                    | GRUPO       | EXAMEN         | MOTIVO      | FECHA CREACIÓN      | ESTADO   |                |
| 2877    | Administración de Empresas | CMP-105A-13: Computación I | A-COMP-1703 | PRIMER PARCIAL | BAJA MEDICA | 2018-09-19 11:05:08 | APROBADO | Ver formulario |

Posteriormente podrá visualizar las siguientes posibles respuestas a la solicitud :

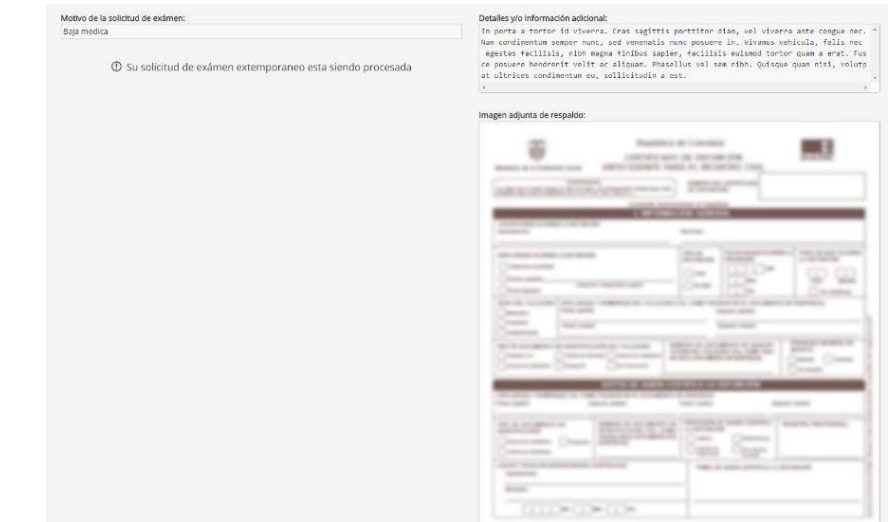

• Cuando la solicitud está en revisión por el jefe de carrera.

① Su solicitud de exámen supletorio esta siendo procesada

• Cuando la solicitud ha sido rechazada.

X Su solicitud de exámen supletorio ha sido rechazada

• Cuando la solicitud ha sido aprobada(Aun sin fecha de examen)

Su solicitud de exámen supletorio ha sido aprobada

• Cuando la solicitud ha sido aprobada y asignada la fecha de examen.

Aquí debe imprimir el Formulario dando clic en dicho botón verde, le aparecerá la siguiente imagen indicando sus datos personales y la materia indicada y además si corresponde hacer pago o no.

| Sede:                                                                                                    | SANTA CRUZ                                                                                                    | Carrera:                                                                                                    | ME                                                                              | EDICINA                                                                                                    |                                                                                                    |                                                                                                    |                           | Nro: 5                                                                                                    |
|----------------------------------------------------------------------------------------------------|----------------------------------------------------------------------------------------------------|----------------------------------------------------------------------------------------------------|---------------------------------------------------------------------------------|----------------------------------------------------------------------------------------------------|----------------------------------------------------------------------------------------------------|----------------------------------------------------------------------------------------------------|---------------------------|----------------------------------------------------------------------------------------------------|
| Estudiante:                                                                                                    | ZABALA RUEDA J                                                                                                    | ORGE FERN                                                                                                    | ANDO                                                                            | )                                                                                                    |                                                                                                    | Código:                                                                                                    | 8                         | 7767446                                                                                                    |
| Materia:                                                                                                    | MED-101-2691: Hist                                                                                                    | tologia I                                                                                                    |                                                                                 |                                                                                                    |                                                                                                    | Grupo:                                                                                                    |                           | A                                                                                                    |
| Motivo:                                                                                                    | Baja medica                                                                                                    | Parcial:                                                                                                    | PRIN                                                                            | MERO                                                                                                    | Correspon                                                                                                   | de Pago:                                                                                                    | Si                        | O No X                                                                                                    |
| Fecha de<br>solicitud:                                                                                                    | 2017-09-19 14:35:38                                                                                                    | Fecha d<br>exámen                                                                                                    | e                                                                               | 2017-09-20 22:00:00                                                                                                    | Evalua<br>Autom                                                                                             | ción<br>atizada:                                                                                                    | Si                        | X No C                                                                                                    |
| información<br>adicional:                                                                                                    | n porta a contra vite<br>condimentum semper n<br>facilisis, nibh magna fir<br>velit ac aliquam. Phasel<br>sollicitudin a est.                                                                                                    | na, sed venen<br>uibus sapien, fa<br>lus vel sem nib                                                                                                    | tis nun<br>cilisis e<br>h. Quis                                                 | co osare, i co visito di construito di construito di construito di contor quam a erat.<br>que quam nisi, volutpat ult                                                                                                    | icula, felis nec<br>Fusce posuer<br>rices condime                                                           | e egestas<br>e hendrerit<br>ntum eu,                                                                                   |                           |                                                                                                    |
| Fecha de impresió                                                                                                    | in: 2017-09-20-14:05:23                                                                                                    |                                                                                                    | Fir                                                                             | ma del Estudiante<br>f862946bd672d24                                                                                                    | 8d4d8fd0a3a87                                                                                               | 88d106b9980d                                                                                                    | l4819e                    | 233431137a3fd32e9ae                                                                                                    |
| Fecha de impresió                                                                                                    | in: 2017-09-20-14:05:23<br>FORMULAR                                                                                                    | IO 710: S                                                                                                    | Fir<br>SOL                                                                      | ma del Estudiante<br>f86294666672421<br>.ICITUD DE E.                                                                                                    | 8d4d8fd0a3a87<br>XÁMEP                                                                                      | 88d106b9980d                                                                                                    | <sup>14819e</sup><br>.ET  | 233431137a3fd32e9ae                                                                                                    |
| Fecha de impresió                                                                                                    | FORMULAR                                                                                                    | IO 710: S                                                                                                    | Fir<br>SOL                                                                      | ma del Estudiante<br>f862946bd672d2i<br>LICITUD DE E<br>EDICINA                                                                                                    | 3d4d8fd0a3a87<br>XÁMEN                                                                                      | 88d106b9980d<br>N SUPI                                                                                                 | 14819e                    | 233431137a3fd32e9ae                                                                                                    |
| Fecha de impresió                                                                                                    | IN: 2017-09-20-14:05:23 FORMULAR SANTA CRUZ ZABALA RUEDA J                                                                                                    | IO 710: 3                                                                                                    | Fir<br>SOL<br>ME<br>ANDO                                                        | ma del Estudiante<br>186294666672d2i<br>LICITUD DE E<br>EDICINA                                                                                                    | 3d4d8fd0a3a87                                                                                               | SSd106b9980d                                                                                                    | .ET                       | 233431137a3fd32e9ae<br>CORIO<br>Nro: 5<br>7767446                                                                                                    |
| Fecha de impresió<br>ABOL<br>Sede:<br>Estudiante:<br>Materia:                                                                                   | IN: 2017-09-20-14:05:23<br>FORMULAR<br>SANTA CRUZ<br>ZABALA RUEDA J<br>MED-101-2691: Hist                                                                                                    | IO 710: S<br>Carrera:<br>ORGE FERN<br>tologia I                                                                                                    | Fir<br>SOL<br>ME<br>ANDC                                                        | ma del Estudiante<br>186294666672d2i<br>LICITUD DE E.<br>EDICINA                                                                                                    | 8d4d8fd0a3a87<br>XÁMEN                                                                                      | SSd106b9980d<br>SUPI<br>Código:<br>Grupo:                                                                              | .E1                       | 2233431137a3ftd32e9ae<br>FORIO<br>Nro: 5<br>7767446<br>A                                                                                                    |
| Fecha de impresió<br>ABOL<br>Sede:<br>Estudiante:<br>Materia:<br>Motivo:                                                                        | IN: 2017-09-20-14:05:23<br>FORMULAR<br>SANTA CRUZ<br>ZABALA RUEDA J<br>MED-101-2691: Hist<br>Baja medica                                                                                                    | IO 710: S<br>Carrera:<br>ORGE FERN<br>tologia I<br>Parcial:                                                                                                    | Fir<br>SOL<br>ME<br>ANDC                                                        | ma del Estudiante<br>186294666672d2i<br>LICITUD DE E<br>EDICINA                                                                                                    | 8444860043487<br>XÁME!<br>Correspon                                                                         | SS41066999800<br>SUPL<br>Código:<br>Grupo:<br>de Pago:                                                                 | L4819e                    | 2233431137a3fd32e9ae<br><b>FORIO</b> Nro:         5           7767446         A           No         X                                                                                                    |
| Fecha de impresió<br>ABOL<br>Sede:<br>Estudiante:<br>Materia:<br>Motivo:<br>Fecha de<br>solicitud:                                              | IN: 2017-09-20-14:05:23<br>FORMULAR<br>SANTA CRUZ<br>ZABALA RUEDA J<br>MED-101-2691: Hist<br>Baja medica<br>2017-09-19 14:35:38                                                                                                    | IO 710: S<br>Carrera:<br>ORGE FERN<br>tología I<br>Parcial:<br>Fecha d<br>exámen                                                                               | Fir<br>SOL<br>MI<br>ANDO                                                        | ma del Estudiante<br>1862946bd672d2i<br>LICITUD DE E.<br>EDICINA<br>D<br>WERO<br>2017-09-20 22:00:00                                                                                                    | Sd4dSfd0u3a87<br>XÁMEN<br>Correspon<br>Evalua<br>Autom:                                                     | SSd1066999800<br>SUPL<br>Código:<br>Grupo:<br>de Pago:<br>ción<br>stizada:                                             | 14819e<br>.ET<br>Si<br>Si | 2233431137a3fti32e9ae<br><b>FORIO</b> Nro:         5           7767446         A           No         X           X         No                                                                                                    |
| Fecha de impresió<br>ABOL<br>Sede:<br>Estudiante:<br>Materia:<br>Motivo:<br>Fecha de<br>solicitud:<br>Detalles y/o<br>información<br>adicional: | m: 2017-09-20-14:05:23<br>FORMULAR<br>SANTA CRUZ<br>ZABALA RUEDA J<br>MED-101-2691: Hist<br>Baja medica<br>2017-09-19 14:35:38<br>In porta a tortor id viver<br>condimentum semper n<br>facilisis, nibh magna fir<br>velt ac aliquam. Phasel<br>sollicitudin a est. | IO 710: :<br>Carrera:<br>ORGE FERN<br>tología I<br>Parcial:<br>Fecha d<br>exámen<br>rra. Cras sagitti<br>unc, sed venenn<br>ibus sapien, fa<br>lus vel sem nib | Fir<br>SOL<br>MI<br>ANDC<br>PRIN<br>e<br>s portitis num<br>cilisis e<br>h. Quis | ma del Estudiante<br>f862946bd672d2i<br>LICITUD DE E<br>EDICINA<br>D<br>MERO<br>2017-09-20 22:00:00<br>tor diam, vel viverra ante o<br>c posuere in. Vivamus veh<br>uismod tortor quam a erat.<br>que quam nisi, volutpat ult | Correspon<br>Evalua<br>Evalua<br>Autom<br>ongue nec. Na<br>icula, felis me<br>Fusce posuer<br>rices condime | SSd106b99800<br>SUPI<br>Código:<br>Grupo:<br>de Pago:<br>ción<br>ttizada:<br>m<br>e cegstas<br>e hendrerit<br>ntum eu, | Si Si                     | 233431137a3fd32e9ae<br>TORIO<br>Nro: 5<br>7767446<br>A<br>No (X)<br>(X) No (C)<br>(X) No (C) |

Si corresponde pago, pasar por caja a cancelar y asistir al examen con estas dos impresiones incluso la copia y original del pago.

- Si la evaluación es automatizada el examen se realizara en los laboratorios de cómputo el cual serán publicados por el jefe de carrera.
- Si la evaluación no es automatizada consultar con el docente.
- El pago estará disponible en caja 24 hrs. antes del examen

#### Recomendamos:

Leer el enunciado donde encuentre este ícono <sup>9</sup>. Cerrar la sesión de la plataforma virtual y de su correo electrónico al finalizar el uso del sistema.

Si aún tiene alguna duda o consulta que tenga que ver con el uso del sistema carpeta pedagógica digital escribirnos al chat on line que se encuentra en la plataforma virtual o también enviarnos un correo especificando sus datos a la siguiente dirección: <u>virtual@udabol.edu.bo</u>.

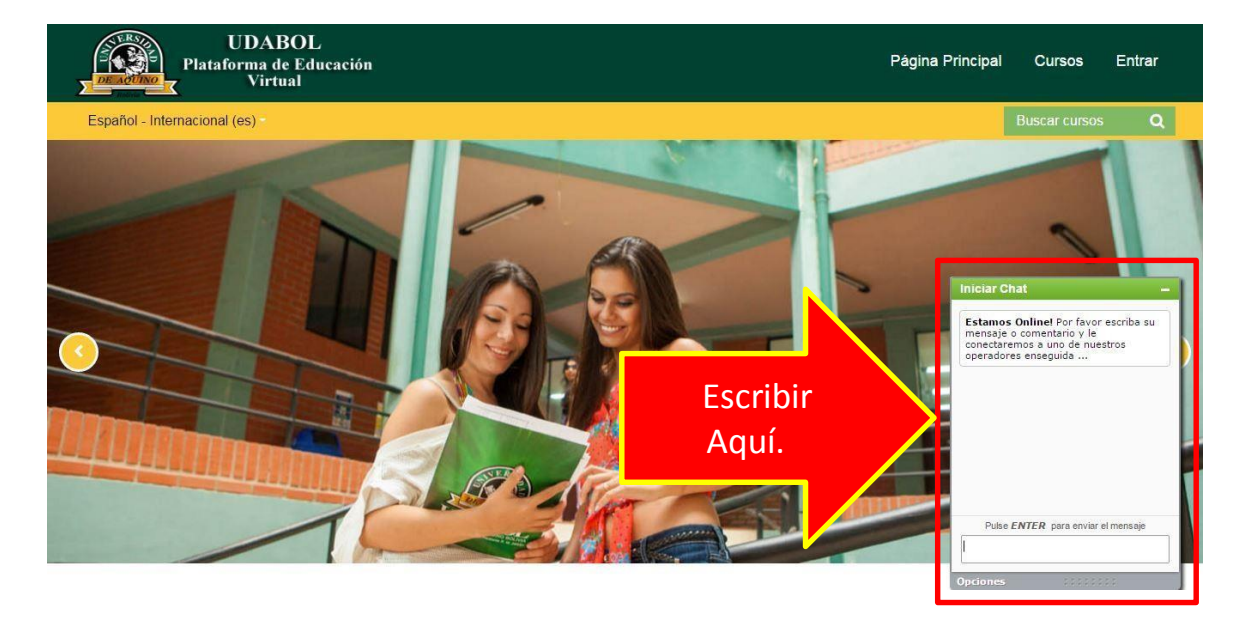